# Kandidaten/-innen zur Prüfung zulassen

### Teilnehmer/-innen einzeln eintreten lassen

Bei Klick auf den Button "Teilnehmer" in der unteren Einstellungsleiste werden in der rechten Spalte oben alle Kandidaten/-innen sichtbar, die sich im Warteraum befinden.

Der/die Prüfer/-in holt die Kandidaten/-innen nun **einzeln** mit Klick auf "Eintreten lassen" in den Hauptraum (Das ist aus Datenschutzgründen erforderlich):

#### Identitätskontrolle

Hier hält der/die Kandidat/-in seinen/ihren Personalausweis so in die Webcam, dass der /die Prüfer/-in eine einwandfreie Kontrolle der Identität vornehmen kann:

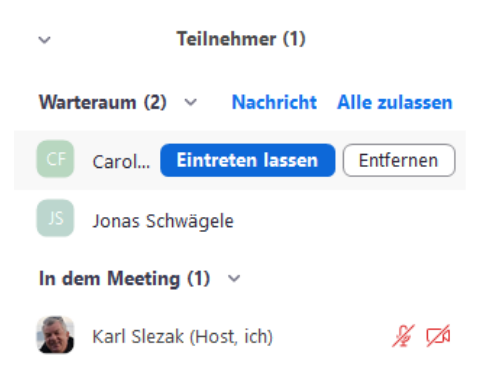

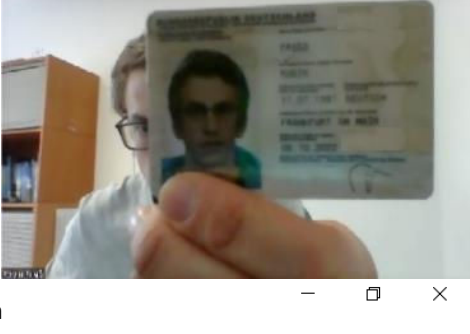

#### Echte Namen verwenden

Falls der/die Kandidat/-in nicht mit vollem Vor- und Nachnamen in Zoom erscheint, muss dies von dem/ der Teilnehmer/-in geändert werden: Teilnehmerfenster öffnen  $\rightarrow$  mit dem Mauszeiger über den eigenen Namen fahren  $\rightarrow$  auf den erscheinenden Button "Mehr" klicken  $\rightarrow$  Umbenennen

# – □ × ✓ Teilnehmer (1) (Host, ich Stumr Profilbild bearbeiten Umbenennen

## Dokumentenkontrolle (Ausbildungsnachweise) der Teilnehmer/-innen

Sofern der/die Prüfer/-in die PDF des Ausbildungsnachweises des/der Kandidaten/-in nicht vorab per E-Mail erhalten hat, muss das PDF von dem/der Prüfungskandidaten/-in über Zoom an den/die Prüfer/-in übermittelt werden:

Im geöffneten Chat-Fenster auf "Datei" klicken  $\rightarrow$  Speicherort auswählen  $\rightarrow$  versenden (an Host)

| Versenden an:                  | Car 🗸 | (Direktn 🗅 Datei \cdots |
|--------------------------------|-------|-------------------------|
| Tippen Sie Ihre Nachricht hier |       |                         |
|                                |       |                         |
|                                |       | 😻 Dropbox               |
|                                | -     | le OneDrive             |
| Versenden an:                  | Car   | 合 Google Drive          |
| Tippen Sie Ihre Nachı          |       | box Box                 |
|                                |       | 🚯 Microsoft SharePoint  |
|                                |       | 🖵 Ihr Computer          |

#### Zurückschicken der Teilnehmer/-innen in den Warteraum

Nach der Identitätsprüfung und Dokumentenkontrolle wird der/die Kandidat/-in wieder in den Warteraum geschickt: Mit der Maus über das Kandidatenbild fahren  $\rightarrow$  auf "…" klicken  $\rightarrow$  "In Warteraum stellen" auswählen

| Fürst | Aufhebung der Stammschaltung anfordern            |
|-------|---------------------------------------------------|
|       | Chat                                              |
|       | Pinnen<br>Teilnehmer ohne Video ausblenden        |
|       | Hest erstellen<br>Co-Host erstellen<br>Umbenennen |
|       | Aufzeichnung lokaler Dateien zulassen             |
|       | In Warteraum stellen                              |
|       | Entternen                                         |